# **Documentation d'installation**

## Installation de Windows Server 2022 sur VirtualBox

Windows Server 2022

Windows Server 2022

Année 2023

Nathan Serror

**BTS SIO - SISR** 

## Sommaire

| 1. | Qu'est-ce que Windows Server 2022 | . 3 |
|----|-----------------------------------|-----|
| 2. | Installation Windows Server 2022  | . 4 |
| 3. | Mettre une IP fixe                | 10  |
| 4. | Changer le nom d'un Serveur       | 11  |

## 1. Qu'est-ce que Windows Serveur 2022

Windows Server 2022 est la dernière version de la série de systèmes d'exploitation serveur de Microsoft, succédant à Windows Server 2019. Conçu spécifiquement pour répondre aux besoins des entreprises, il offre une gamme complète de fonctionnalités et de services pour la gestion efficace des réseaux, des données et des applications.

#### Principales fonctionnalités de Windows Server 2022 :

<u>Serveur Active Directory</u>: Il gère l'authentification des utilisateurs, l'autorisation d'accès aux ressources et la gestion des objets du réseau dans un environnement Windows. Il est essentiel pour la gestion centralisée des

utilisateurs et des ressources au sein d'une entreprise.

- <u>Serveur DNS et DHCP :</u> Ces services assurent une gestion efficace des adresses IP et de la résolution DNS au sein de votre réseau.
- <u>Services Terminal Server (RDS)</u>: Cela permet la configuration d'un environnement de bureau à distance pour fournir des applications et des bureaux virtuels aux utilisateurs.
- <u>Serveur de fichiers DFS :</u> La nouvelle version de Windows Server propose des améliorations pour la gestion des données et la haute disponibilité grâce à DFS (Distributed File System).
- <u>Serveur d'impression :</u> Il offre des fonctionnalités de gestion centralisée des imprimantes, facilitant ainsi la gestion des ressources d'impression au sein de l'entreprise.
- <u>Sécurité renforcée</u>: Windows Server 2022 intègre des améliorations en matière de sécurité, notamment des fonctionnalités telles que Windows Defender, Credential Guard, et BitLocker pour protéger les données sensibles.

#### Pourquoi choisir Windows Server 2022 pour une entreprise :

- <u>Performance améliorée :</u> Windows Server 2022 est optimisé pour offrir des performances supérieures, ce qui se traduit par une meilleure réactivité et une gestion plus fluide des charges de travail.
- <u>Compatibilité :</u> Il est compatible avec les dernières technologies de virtualisation, telles que Hyper-V, ce qui permet de créer et de gérer des environnements de machines virtuelles de manière plus efficace.
- <u>Support à long terme :</u> Windows Server 2022 bénéficie du support à long terme de Microsoft, garantissant des mises à jour de sécurité et des correctifs pendant de nombreuses années.
- <u>Innovation continue</u>: Microsoft continue d'investir dans Windows Server pour introduire de nouvelles fonctionnalités et améliorations, ce qui en fait une solution fiable et évolutive pour l'avenir.

En résumé, Windows Server 2022 est une solution puissante et polyvalente conçue pour répondre aux besoins complexes des entreprises modernes en matière de gestion de réseau, de données et d'applications, tout en offrant une sécurité renforcée et des performances améliorées.

Enfin, il est important de noter que Windows Server 2022 est spécifiquement conçu pour les serveurs, ce qui le rend inutile en tant que système d'exploitation pour une station de travail, d'autant que le coût de la licence est presque dix fois plus élevé que celui de Windows Professionnel ou Familial. Windows Server 2022 offre une gamme de services réseau, notamment DHCP, DNS, etc., ainsi que des services pour les utilisateurs, tels que les serveurs de domaine, de fichiers, d'impression, etc.

#### Étape n°1 : Préparation

- 1. Téléchargez l'ISO de Windows Server 2022 depuis la source appropriée, généralement le site web de Microsoft ou un autre canal de distribution autorisé.
- 2. Ouvrir VirtualBox.
- 3. Créez une nouvelle machine virtuelle en cliquant sur "Nouvelle" dans la fenêtre principale de VirtualBox.
- 4. Donnez un nom à votre machine virtuelle (par exemple, "Windows-Server-2022").
- 5. Sélectionnez le type de système d'exploitation "Microsoft Windows" et la version "Windows 2022 (64-bit)".
- 6. Cliquez sur « Suivant »

| ÿ | Crée une machir | ne virtuelle                               |                                                                                                    | ?                    | $\times$       |
|---|-----------------|--------------------------------------------|----------------------------------------------------------------------------------------------------|----------------------|----------------|
|   |                 | Virtual                                    | machine Name and Operating System                                                                                                    |                      |                |
|   | -               | Please choo<br>will be used<br>may be used | se a descriptive name and destination folder for the new virtual machine. The nam<br>throughout VirtualBox to identify this machine. Additionally, you can select an ISO<br>d to install the guest operating system. | ne you ch<br>image v | noose<br>vhich |
|   |                 | <u>N</u> om :                              | Windows-Server-2022                                                                                                    |                      | *              |
|   |                 | <u>F</u> older:                            | 💳 C:\Users\natha\VirtualBox VMs                                                                                                    |                      | -              |
|   |                 | ISO Image:                                 | <non sélectionné=""></non>                                                                                                    |                      | -              |
|   |                 | <u>E</u> dition:                           |                                                                                                    |                      | ~              |
|   |                 | <u>T</u> ype :                             | Microsoft Windows                                                                                                    |                      | 64             |
|   |                 | <u>V</u> ersion :                          | Windows 2022 (64-bit)                                                                                                    |                      | 2019           |
|   |                 |                                            |                                                                                                    |                      |                |
|   |                 |                                            | $igodoldsymbol{9}$ No ISO image is selected, the guest OS will need to be installed manually.                                                                                                    |                      |                |
|   | Aide            |                                            | Mode <u>expert</u> Précédent Suivant                                                                                                    | An                   | nuler          |

#### Étape n°2 : Configuration de la machine virtuelle

- 1) Configurez la mémoire RAM que vous souhaitez allouer à la machine virtuelle. Assurez-vous d'allouer suffisamment de mémoire pour que Windows Server fonctionne correctement, généralement au moins 2 Go ou plus.
- 2) Cliquez sur « Suivant ».

| 💱 Crée une mach | ne virtuelle                                                                                                    | ? ×     |
|-----------------|----------------------------------------------------------------------------------------------------|---------|
|                 | Hardware You can modify virtual machine's hardware by changing amount of RAM and virtual CPU count Enabling EFI is also possible.  Mémoire vive : 4 Mo 16384 Ma Processors: CPU 1 CPU 1 Enable EFI (special OSes only) | 2048 MB |
| Aide            | Précédent Suivant                                                                                                    | Annuler |

- Créez un nouveau disque dur virtuel. Allouez de l'espace disque en fonction de vos besoins, mais 30 Go ou plus sont recommandés pour une installation minimale.
- 4) Cliquez sur « Suivant ».

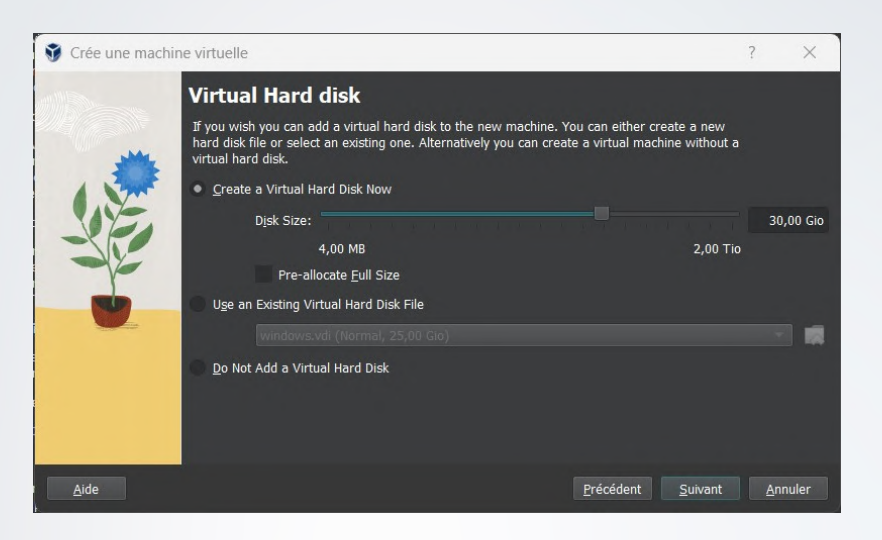

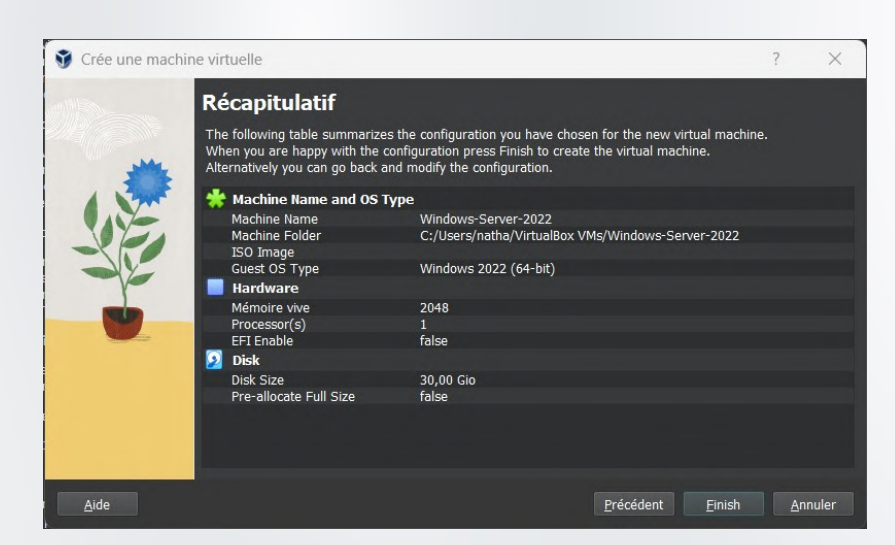

5) Après avoir vérifié le récapitulatif de la configuration, appuyez sur « finish ».

6) Avant de finaliser la création de la machine virtuelle, allez dans la partie "Configuration" de la machine virtuelle, puis dans la section "Stockage".

7) Sous le contrôleur SATA, ajoutez le fichier ISO de Windows Server 2022 dans le lecteur optique virtuel. Cliquez sur l'icône du lecteur optique, puis sur "Choisir un fichier disque ".

8) Appuyez sur « ok ».

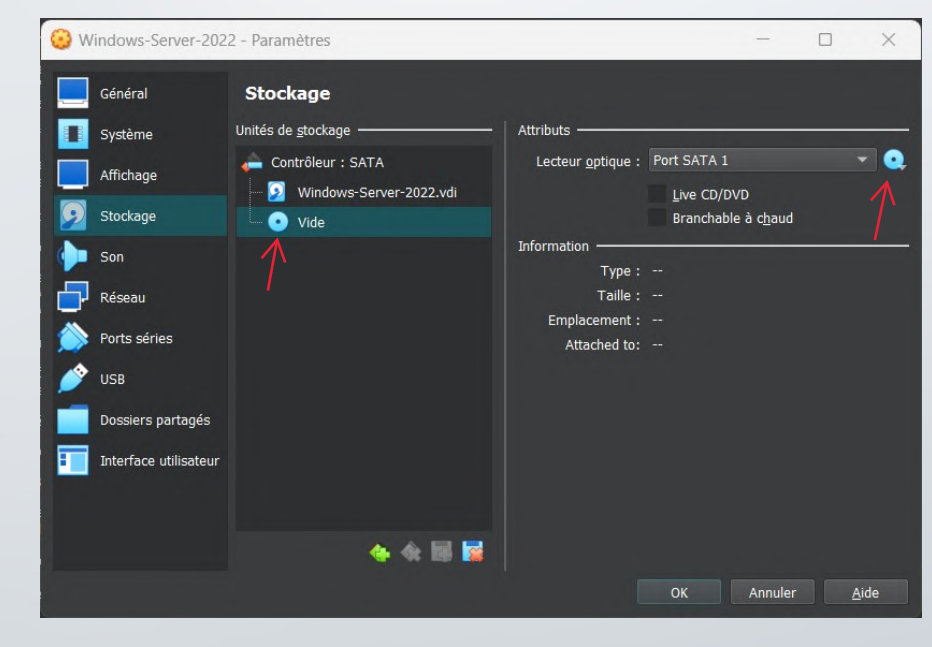

| Configuration du système d'exploita          | tion Microsoft Server                            |               |
|----------------------------------------------|--------------------------------------------------|---------------|
|                                              | Microsoft                                        |               |
| <u>L</u> angue à installe                    | f : Français (France)                            | <b>-</b>      |
| <u>F</u> ormat horaire et monétair           | e Français (France)                              | •             |
| <u>C</u> lavier ou méthode d'entrée          | Français                                         | •             |
| Entrez la langue et les préf                 | érences de votre choix et cliquez sur Suivant po | ur continuer. |
| 9 Microsoft Corporation. Tous droits réserve | és.                                              | <u>S</u> u    |

- Démarrez la machine virtuelle en cliquant sur le bouton "Démarrer" dans la fenêtre principale de VirtualBox.
- 2) Vous devrez sélectionner la langue et le clavier puis faire « Suivant ».

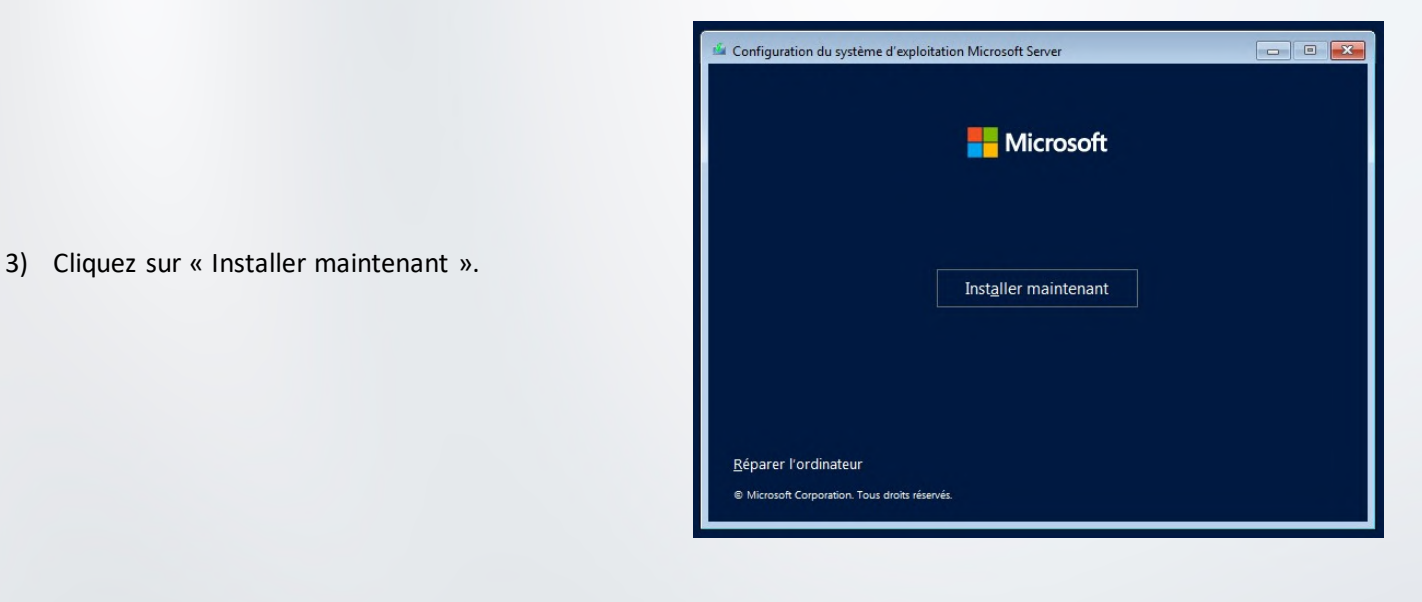

| vous installez le système d'exploit:<br>ou si vous installez une autre édition<br>l'exploitation Microsoft Server. Votr<br>ue vous avez reçu après l'achat d'ur<br>ou sur une étiquette fournie dans la<br>a clé de produit (Product Key) resse | ation Microsoft Server pour la première fois sur cet ord<br>n), vous devez entrer une clé de produit valide pour le<br>clé de produit doit figurer dans le courrier de coure<br>ne copie numérique du système d'exploitation Microso<br>zone du système d'exploitation Microsoft Server.<br>Imble à ceci : X000X-X000X-X000X-X000X-X000X | inateur<br>système<br>lation<br>oft Server                                                                                                    |
|----------------------------------------------------------------------------------------------------|----------------------------------------------------------------------------------------------------|----------------------------------------------------------------------------------------------------|
| ii vous réinstallez le système d'explo<br>:lé de produit. Votre copie du systèn                                                                                                    | itation Microsoft Server, sélectionnez je ne dispose pa<br>ne d'exploitation Microsoft Server sera automatiquem                                                                                                    | i d'une<br>ent                                                                                                    |
|                                                                                                    |                                                                                                    |                                                                                                    |
|                                                                                                    | K                                                                                                    |                                                                                                    |
| laration de confidentialité                                                                                                    | Je n'ai pas de clé de produit (Product Key)                                                                                                    | Suivant                                                                                                    |
|                                                                                                    |                                                                                                    |                                                                                                    |
|                                                                                                    |                                                                                                    |                                                                                                    |
|                                                                                                    | onge source after de la construction de la construction<br>regolation Microsoft Server. Voto<br>ue vous aver reçu après l'acht d'<br>ue sour une diquette d'ournie dans la<br>a de de produit. l'Product Key ress<br>a de de produit. Votre copie du system<br>de la confidentialité                                                     | on of source in the application in considered and the product of the product visite product of the product visite product of the product of the product of t |

4) Cliquez sur « Je n'ai pas de clé Produit ».

6/12 🔰

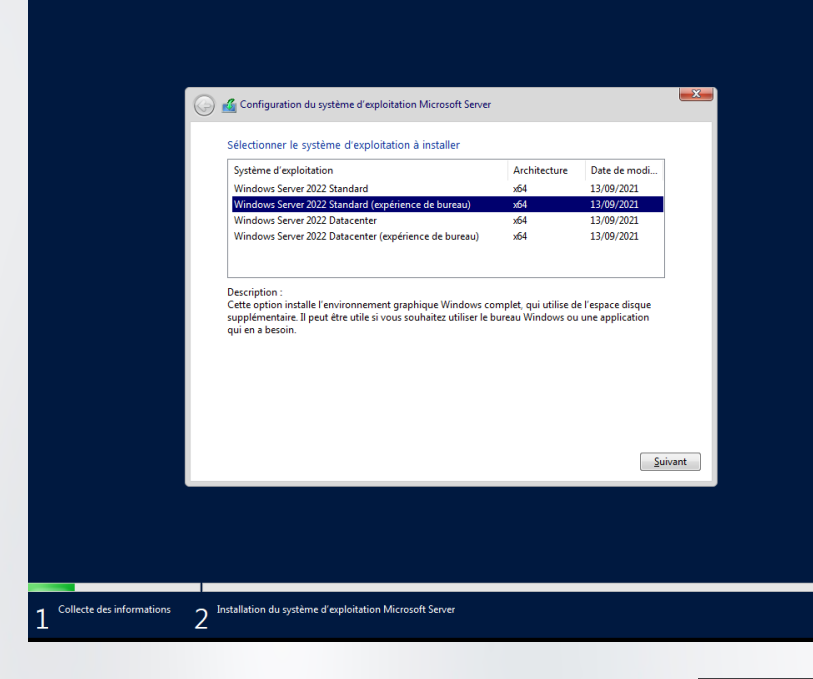

5) Sélectionnez la version de Windows Server 2022 à installer choisissant « expérience de bureau » pour avoir l'interface graphique. Cliquez ensuite sur « Suivant » :

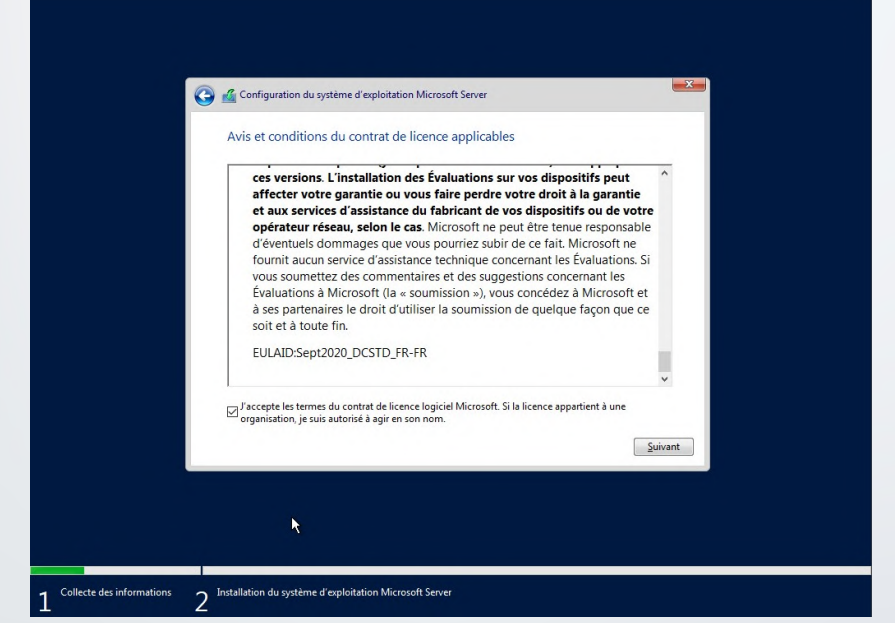

6) Cochez la case pour accepter le contrat de licence, puis cliquez sur « Suivant » :

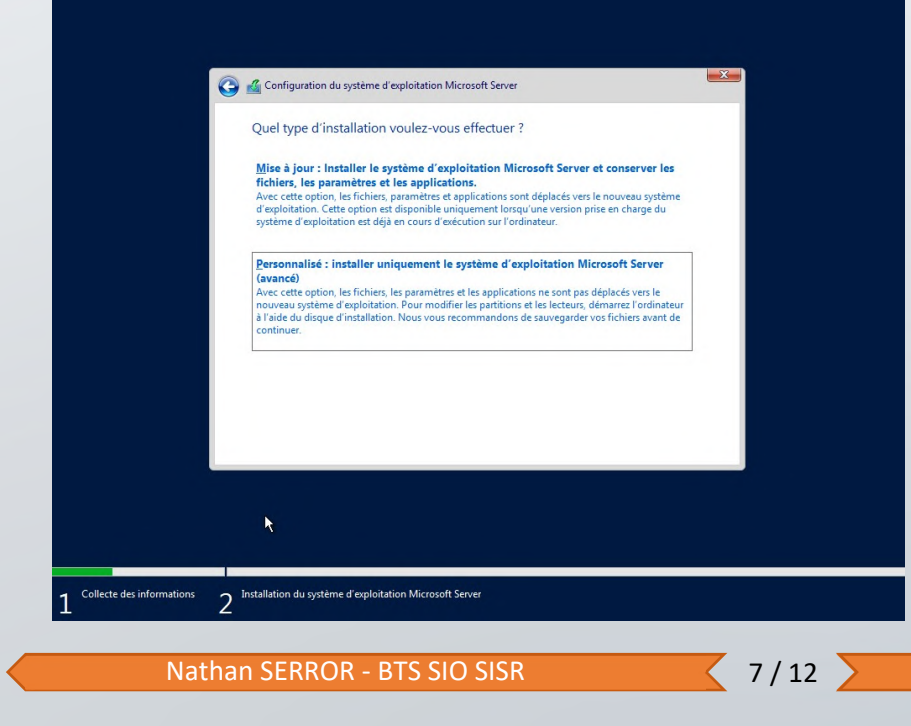

7) Sélectionnez « Personnalisé : installer uniquement le système d'exploitation Microsoft Server (avancé) » :

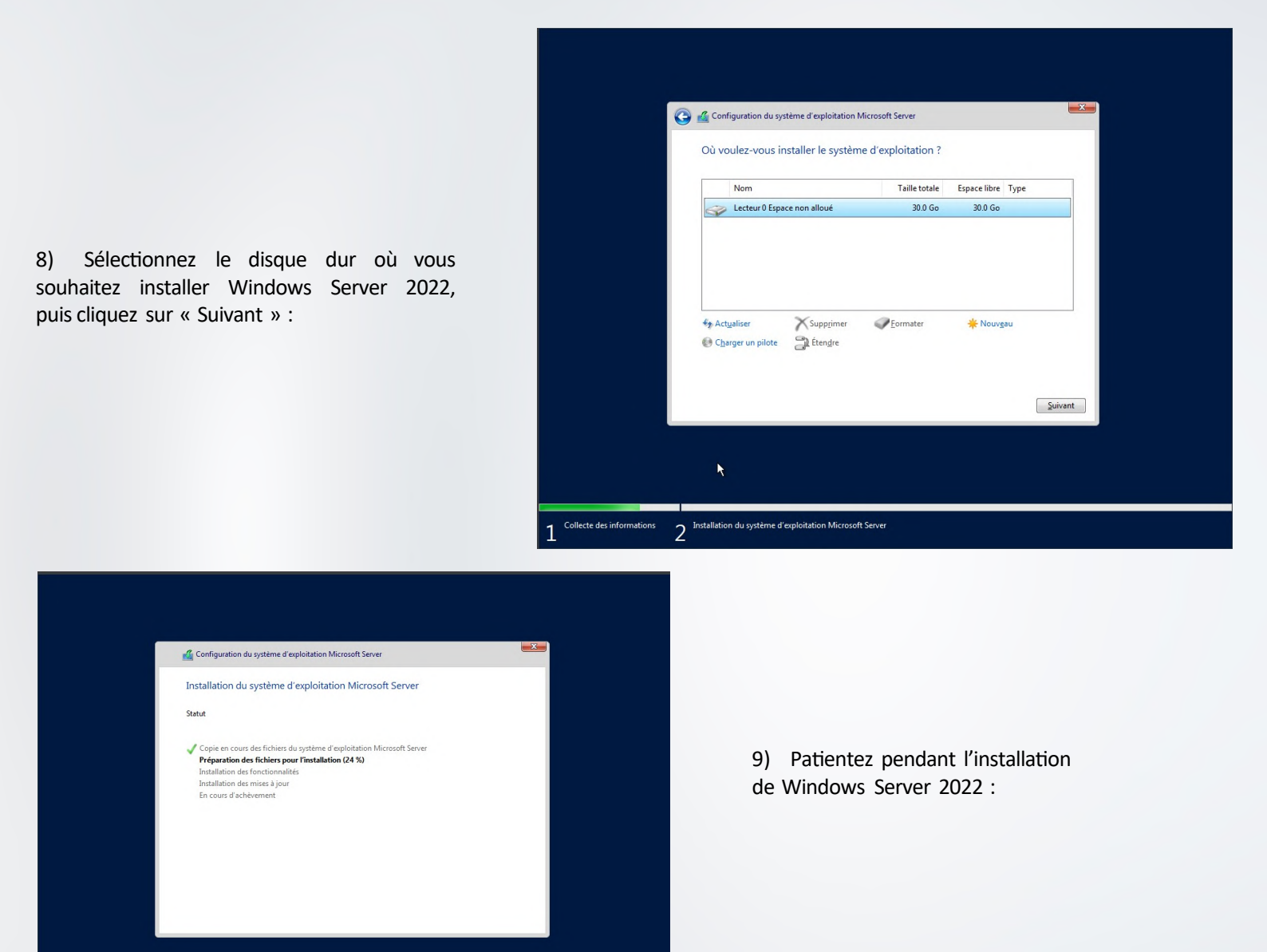

#### Paramètres de personnalisation

Tapez un mot de passe pour le compte Administrateur intégré que vous pouvez utiliser pour vous connecter automatiquement à cet ordinateur.

| Nom d'utilisateur                    | Administrateur |          |          |
|--------------------------------------|----------------|----------|----------|
| Mot de passe                         | •••••          |          |          |
| Entrez de nouveau le<br>mot de passe | •••••          | <u>م</u> |          |
|                                      |                |          |          |
|                                      |                |          |          |
|                                      |                |          |          |
|                                      |                |          |          |
| 4                                    |                |          |          |
| <del>G</del>                         |                |          | Terminer |
|                                      |                |          |          |
|                                      |                |          |          |

10) Tapez un mot de passe pour le compte d'administrateur local du serveur. Cliquez ensuite sur « Terminer » :

2

11) Appuyez sur la combinaison de touche Ctrl+Alt+Suppr en passant par le menu de VitualBox :

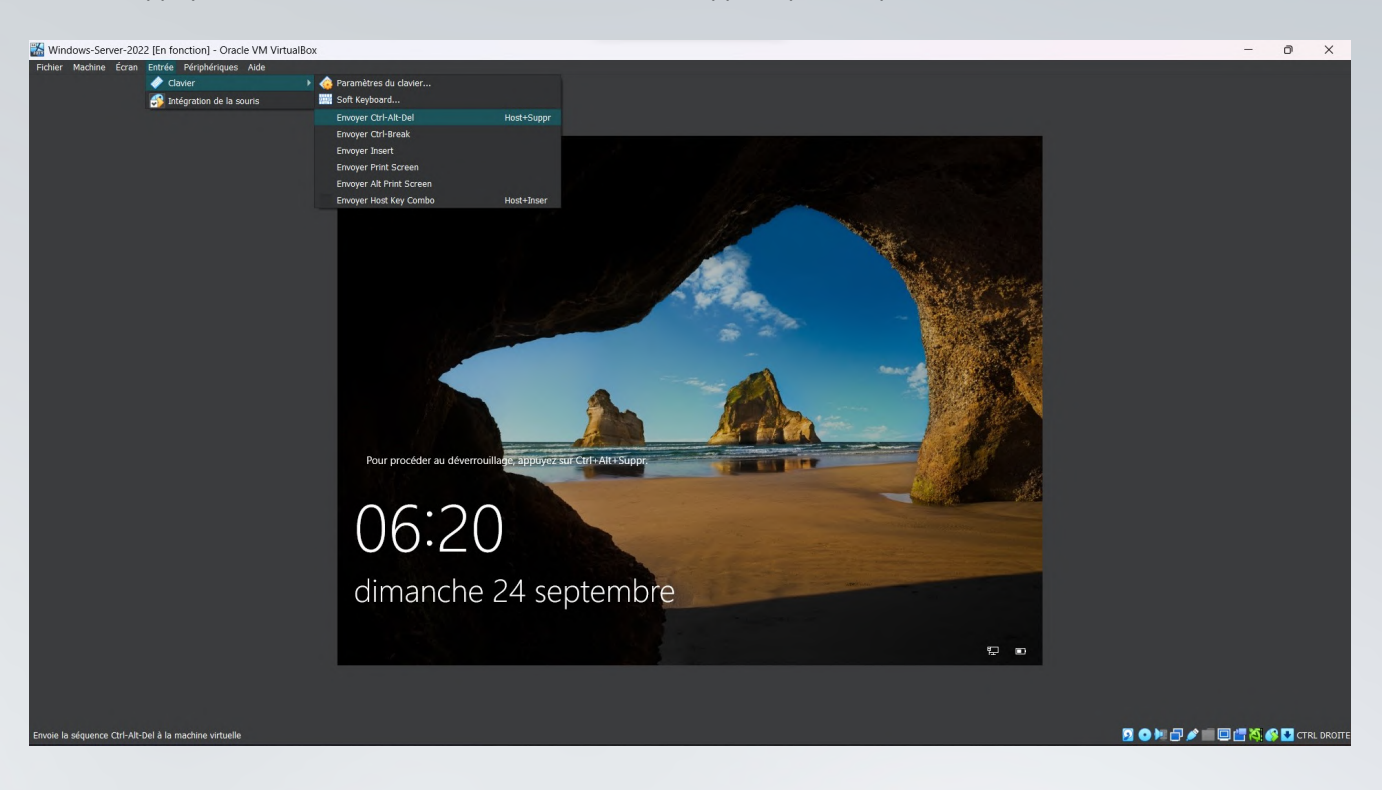

12) Tapez le mot de passe Administrateur local de votre serveur et appuyez sur la touche « Entrée » :

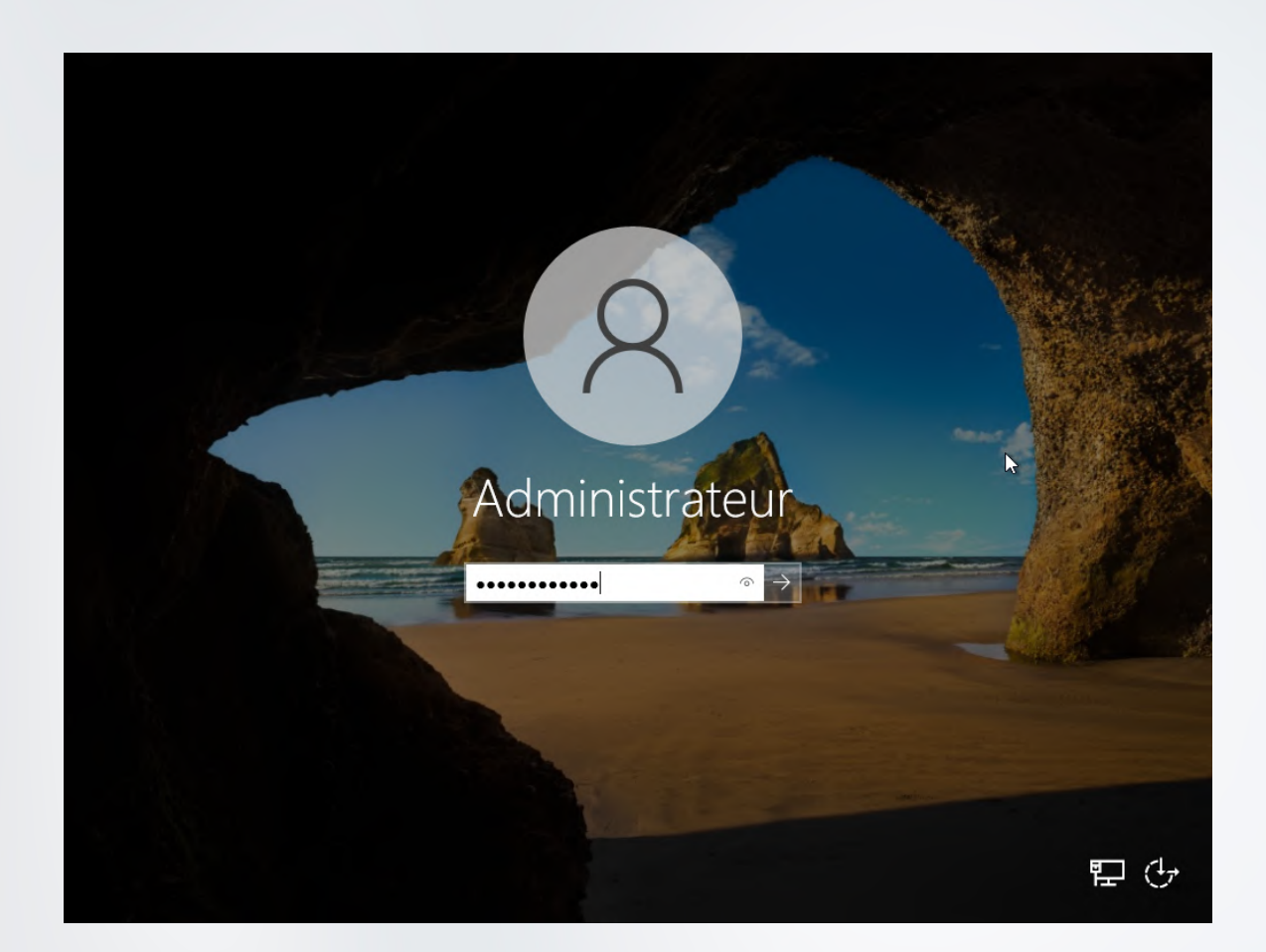

### 3. Mettre une IP fixe

A présent nous allons modifier l'adresse IP du serveur, car il est essentiel qu'un serveur possède une adresse IP statique pour éviter les changements et les problèmes de cohérence liés à son adresse IP. En cas de défaillance du serveur DHCP, cela n'aura aucun impact sur le fonctionnement du serveur.

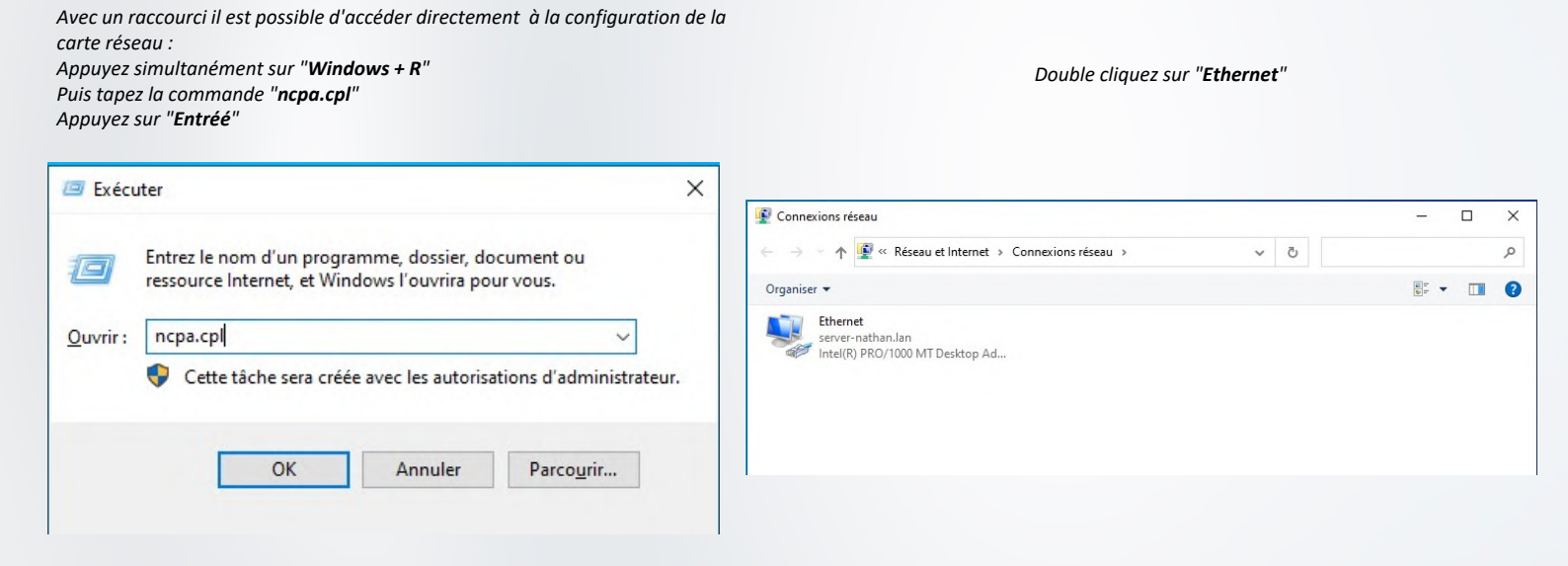

Suivez le schéma ci-dessous en commençant par les flèches du haut, puis les flèches du bas.

| État de Ethernet                                                                                                    | Propriétés de Ethernet ×                                                                                                    | Propriétés de : Protocole Internet version 4 (TCP/IPv4)                                                                                                    |
|----------------------------------------------------------------------------------------------------|----------------------------------------------------------------------------------------------------|----------------------------------------------------------------------------------------------------|
| Général                                                                                                    | Gestion de réseau                                                                                                    | Général                                                                                                    |
| Connexion<br>Connectivité IPv4 : Pas d'accès réseau                                                                      | Connexion en utilisant :                                                                                                    | Les paramètres IP peuvent être déterminés automatiquement si votre<br>réseau le permet. Sinon, vous devez demander les paramètres IP<br>appropriés à votre administrateur réseau.                                                                                                    |
| Connectivité IPv6 : Pas d'accès réseau<br>État du média : Activé<br>Durée : 00:06:18<br>Vitesse : 1,0 Gbits/s<br>Détails | Cette connexion utilise les éléments suivants :<br>Cette connexion utilise les éléments suivants :<br>Partage de fichiers et imprimantes Réseaux Microsoft<br>Partage de fichiers et imprimantes Réseaux Microsoft<br>Part | Obtenir une adresse IP automatiquement Otiliser l'adresse IP suivante : Adresse IP : 192 . 168 . 121 . 1 Masque de sous-réseau : 255 . 255 . 0 Passerelle nar défault : 192 . 168 . 121 . 254                                                                                                    |
| Activité Envoyés Reçus Reçus Paquets : 246   0                                                                           | Arrotocele de multiplexage de catre reseau Microsott     Arrotocele ce multiplexage de catre reseau Microsott     Arrotocele de portocole LLDP Microsoft     Arrotocele Internet version 6 (TCP/IPv6)     Arrotocele Internet version 6 (TCP/IPv6)     Arrotocele Internet Version Control Protocol/Internet Protocol, Protocole     de réseau étendu par défaut permettant la communication entre différents     réseaux interconnectés.                                                                                                    | Obtenir les adresses des serveurs DNS automatiquement <ul> <li>Obtenir les adresses des serveurs DNS automatiquement</li> <li>Obtenir l'adresse de serveur DNS suivante :</li> <li>Serveur DNS préféré :</li> <li>192 , 168 , 121 , 1</li> <li>Serveur DNS auxiliaire :</li> <li>.</li> <li>Valider les paramètres en quittant</li> <li>Avancé</li> </ul> |
| Fermer                                                                                                    | OK Annuler                                                                                                    | OK Annuler                                                                                                    |
| Cliquer sur " <b>Propriétés</b> " afin de changer l'                                                                     | P Cliquer sur " <b>IPv4</b> " afin de changer l'IP                                                                                                    | Cliquer sur " <b>Propriétés</b> " et mettre L'IP et un DNS                                                                                                    |
| Une fois changé cliquez sur " <b>Fermer</b> "                                                                            | Une fois changé cliquez sur " <b>OK</b> "                                                                                                    | Une fois changér cliquez sur " <b>OK</b> "                                                                                                    |
|                                                                                                    |                                                                                                    |                                                                                                    |

Pour tester la connexion réseau, nous pouvons effectuer un ping ou un tracé afin de vérifier son bon fonctionnement.

| Administrateur : Invite de commandes                                                                                                    | - | $\times$ |
|----------------------------------------------------------------------------------------------------|---|----------|
| Microsoft Windows [version 10.0.20348.169]<br>(c) Microsoft Corporation. Tous droits réservés.                                                                                                    |   | ^        |
| C:\Users\Administrateur>ping 192.168.121.1                                                                                                    |   |          |
| Envoi d'une requête 'Ping' 192.168.121.1 avec 32 octets de données<br>Réponse de 192.168.121.1 : octets=32 tempscims TTL=128<br>Réponse de 192.168.121.1 : octets=32 tempscims TTL=128<br>Réponse de 192.168.121.1 : octets=32 tempscims TTL=128 |   |          |
| Statistiques Ping pour 192.168.121.1:<br>Paquets : envoyés = 4, reçus = 4, perdus = 0 (perte 0%),<br>Durée approximative des boucles en millisecondes :<br>Minimum = Oms, Maximum = Oms, Moyenne = Oms                                           |   |          |
| C:\Users\Administrateur>                                                                                                    |   |          |
|                                                                                                    |   |          |
|                                                                                                    |   |          |
|                                                                                                    |   | ~        |

Le ping est fonctionnel

### 4. Changer le nom d'un serveur

Le fait de changer le nom de la machine est important, cela permet de la repérer plus facilement, certaine application ne permettent pas de changer de nom une fois installée ou difficilement (ex : Active Directory et DNS).

Avec un raccourci il est possible d'accéder directement aux propriétés système : Appuyez simultanément sur "**Windows + R**" Puis tapez la commande "**sysdm.cpl**" Appuyez sur "**Entréé**"

Comme nous le voyons, le nom de l'ordinateur n'est pas explicite

| 🗐 Exécu          | iter ×                                                                                                    |
|------------------|----------------------------------------------------------------------------------------------------|
| 0                | Entrez le nom d'un programme, dossier, document ou<br>ressource Internet, et Windows l'ouvrira pour vous. |
| <u>O</u> uvrir : | sysdm.cpl ~                                                                                               |
|                  | Cette tâche sera créée avec les autorisations d'administrateur.                                           |
|                  | OK Annuler Parco <u>u</u> rir                                                                             |

|                                  | Propriétés sy                              | stème                          |          |
|----------------------------------|--------------------------------------------|--------------------------------|----------|
| Paramètres systè                 | me avancés                                 | Utilisation à di               | stance   |
| Nom de l'o                       | rdinateur                                  | Matérie                        | el       |
| Windows ut<br>ordinateur s       | tilise les informations s<br>ur le réseau. | uivantes pour identific        | er votre |
| Description de                   | [                                          |                                |          |
|                                  | Par exemple : "S<br>"Serveur de gest       | erveur de production<br>ion''. | IIS" ou  |
| Nom complet de<br>l'ordinateur : | WIN-VGCROC5                                | JOSP                           |          |
| Groupe de travail :              | WORKGROUP                                  |                                |          |
| ou de groupe de trava            | ill, cliquez sur Modifie                   | 199                            | ounier   |
|                                  | ОК                                         | Annuler                        | Applique |

| -                                               | Propriétés sys                                    | stème 🌅                                    | Modification du nom ou du domaine de l'                                                                                                    |
|-------------------------------------------------|---------------------------------------------------|--------------------------------------------|----------------------------------------------------------------------------------------------------|
| Paramètres systèr                               | me avancés                                        | Utilisation à distance                     |                                                                                                    |
| Nom de l'or                                     | dinateur<br>ilise les informations s              | Matériel<br>uivantes pour identifier votre | Vous pouvez modifier le nom et l'appartenance de cet<br>ordinateur. Ces modifications peuvent influer sur l'accès aux<br>ressources réseau. |
| ordinateur su                                   | ur le réseau.                                     |                                            |                                                                                                    |
| Description de                                  | Ľ                                                 |                                            | Nom de l'ordinateur :                                                                                                    |
|                                                 | Par exemple : "Se<br>"Serveur de gesti            | erveur de production IIS" ou<br>ion".      | WDS-AD1                                                                                                    |
| Nom complet de                                  | WIN-VGCROC5L                                      | JOSP                                       | Nom complet de l'ordinateur :                                                                                                    |
| Groupe de travail :                             | WORKGROUP                                         |                                            | WDS-AD1                                                                                                    |
| -                                               |                                                   |                                            |                                                                                                    |
| Pour renommer cet ord<br>ou de groupe de travai | dinateur ou changer d<br>il, cliquez sur Modifier | e domaine Modifier                         | Autres                                                                                                    |
| 20 - 16° u                                      |                                                   |                                            | Membre d'un                                                                                                    |
|                                                 |                                                   |                                            | O Domaine :                                                                                                    |
|                                                 |                                                   |                                            |                                                                                                    |
|                                                 |                                                   |                                            |                                                                                                    |
|                                                 |                                                   |                                            | Groupe de travail :                                                                                                    |
|                                                 |                                                   |                                            | WORKGROUP                                                                                                    |
|                                                 |                                                   |                                            |                                                                                                    |
|                                                 | ОК                                                | Annuler Appliquer                          | OK Annuler                                                                                                    |
| Cliquer sur "<br>no                             | ' <b>Modifier</b> " afin<br>om de la mach         | n de changer le <b>service</b><br>nine     | Modifier le nom de la machine puis                                                                                                    |
| Une fois                                        | modifier cliqu                                    | ez sur " <b>OK</b> "                       | Une fois changer cliquez sur " <b>OK</b> "                                                                                                  |
| tion du nom ou c                                | du domaine d                                      | le l'ordinateur                            | Microsoft Windows                                                                                                    |
| ous devez redén                                 | marrer votre                                      | ordinateur                                 | Vous devez redémarrer votre ordinateur pour                                                                                                 |
| our appliquer ce                                | es modificatio                                    | ons.                                       | appliquer ces modifications                                                                                                    |
|                                                 |                                                   |                                            | August de audémannes ensembles les Échiers sources et former ter                                                                            |
| /ant de redémarrer, e<br>rmez tous les prograr  | mmegistrez les fich<br>mmes.                      | ners ouverts et                            | Avant de redemarrer, enregistrez les richiers ouverts et ferméz tou<br>programmes.                                                          |
|                                                 |                                                   | ОК                                         | Redémarrer maintenant Redémarrer ultérieurem                                                                                                |
| Pour appliquer                                  | il faut redémo                                    |                                            | Sélectionner " <b>Redémarrer maintenant</b> "                                                                                               |

L'installation de Windows Server 2022 est maintenant terminé !